# **JPPLIER GUIDE**

Purchase Order

management

## 문 **TABLE OF CONTENTS**

| Purchase Order (PO) email | 4  |
|---------------------------|----|
| CSP log In                | 5  |
| CSP – 'Orders' tab        | 6  |
| CSP - PO details          | 10 |

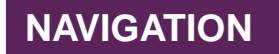

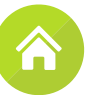

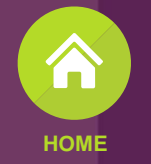

# ŢF

### Purchase order management

## F Purchase Order (PO) email

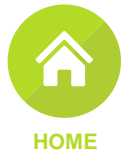

| Reply                           | Reply All                                     | Forward                                         | Delete                       | Move       | Mark 💌               | Add 🕶            | View •          | Print                            | Close     |                  |                                                                                   | 1                                                              | When a PO is sent to first receive it via ema                                                                                                    | you, you will<br>iil.                                                                             |
|---------------------------------|-----------------------------------------------|-------------------------------------------------|------------------------------|------------|----------------------|------------------|-----------------|----------------------------------|-----------|------------------|-----------------------------------------------------------------------------------|----------------------------------------------------------------|----------------------------------------------------------------------------------------------------|---------------------------------------------------------------------------------------------------|
| Thu 1/7/2<br>From: 1<br>Fo: Mar | 2021 11:33 AN<br>THE FOSCHIN<br>adyquins@test | /I<br>II GROUP LIM<br>ting.s2pconsu             | 1ITED<br>Iting.co.za         |            |                      |                  |                 |                                  |           |                  |                                                                                   | 1.1                                                            | The body of the email of your PO. To view your Po. To view your Po. To view your Po. To view your Po. To view your Po. To view Your Po. To view Your Po. To view Your Po. To view Your Po. To view Your Po. To view Your Po. To view Your Po. To view Your Po. To view Your Po. To view Your Po. To view Your Po. To view Your PO. To view Your PO. To vie | contains details of PO in the CSP,                                                                |
| E                               |                                               | test TH                                         | E FOSC                       | HINI G     | ROUP L               | IMITED           | Purcha          | se Ord                           | ler #C0   | 00001677         | More Detail                                                                       |                                                                |                                                                                                    |                                                                                                   |
| Hi Mar<br>You ha                | ndy,<br>ave received a                        | new purchase                                    | e order #C00                 | 0001677 fr | om THE FOS           | SCHINI GRO       | UP LIMITED      | Company                          | Powered I | by <b>ŵcoupa</b> | PO ID C000<br>Status Issue<br>Order Date 2021<br>Revision Date 2021<br>Req # 1631 | 0001677<br>ed - Scheduled f<br>/01/07<br>/01/07                | for email Last Opened None<br>Acknowledged At None<br>Payment Term None<br>Shipping None                                                                                                    |                                                                                                   |
| Su                              | bmitted By I<br>Supplier I<br>Total           | Katlego Lee<br>Mandyquins<br><b>18 000.00 Z</b> | uw<br>Mannequi<br>A <b>R</b> | ns & Disp  | lays                 |                  |                 |                                  |           |                  | Supplier                                                                          |                                                                |                                                                                                    | Shipping                                                                                          |
|                                 | Items                                         | Female ma<br>Mannequin                          | nnequin<br>s - Torso         | 2          | Each @ 2<br>Each @ 2 | 500,00<br>000,00 | 10 000<br>8 000 | <b>,00</b> zar<br><b>,00</b> zar | View      | 1.1<br>Order     | Mandyquins Manneq<br>Johannesburg<br>2001<br>South Africa <u>Mandyq</u>           | uins & Displays<br>uins@testing.s2                             | 23 Time street<br>2pconsulting.co.za ++27 11 222 3333                                                                                                    | 350 Voortrekker Road<br>Parow East<br>Western Cape<br>7500<br>South Africa<br>Attn: Katlego Leeuw |
|                                 |                                               |                                                 |                              |            |                      |                  |                 |                                  |           |                  | Lines                                                                             |                                                                |                                                                                                    |                                                                                                   |
|                                 |                                               |                                                 |                              |            |                      |                  |                 |                                  |           |                  | 4 EA Female manned<br>Supplier Mandyquins Ma<br>Account 101-K-1000012             | quin for 10 000,00<br>nnequins & Display<br>10300 • Period Bud | 0 ZAR<br>iys • Need By 2021/01/29 • Commodity Marketing S<br>Iget_100_UAT Week 1                                                                                                    | Services • Savings (%) 30.0% •                                                                    |
|                                 |                                               |                                                 |                              |            |                      |                  |                 |                                  |           |                  | 4 EA Mannequins - T<br>Supplier Mandyquins Ma<br>Account 101-K-1000012            | orso for 8 000,00<br>nnequins & Display<br>10300 • Period Bud  | 0 ZAR<br>iys • Need By 2021/01/29 • Commodity Marketing \$<br>Iget_100_UAT Week 1                                                                                                    | Services • Savings (%) 30.0% •                                                                    |
|                                 |                                               |                                                 |                              |            |                      |                  |                 |                                  |           |                  |                                                                                   |                                                                | Total                                                                                                    | 18 000,00 ZAR                                                                                     |

문 Log In

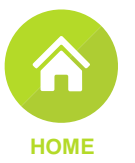

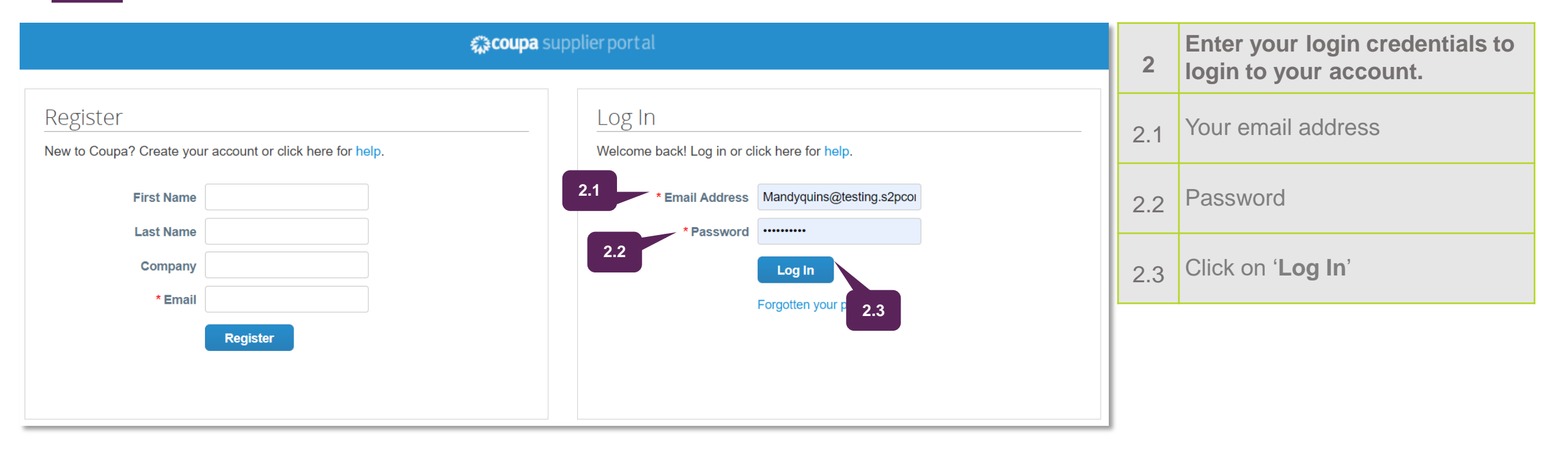

# F Orders tab

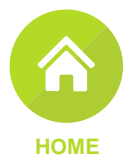

| 众coup  | <b>a</b> supplier portal                                    |                                                            | MANDY -   NOTIFICATIONS 7   HELP -    |                                                 |                                         |                         | 2   | Once logged into the Coupa Supplier                                                                                                 |  |  |
|--------|-------------------------------------------------------------|------------------------------------------------------------|---------------------------------------|-------------------------------------------------|-----------------------------------------|-------------------------|-----|----------------------------------------------------------------------------------------------------|--|--|
| Home   | Profile Orders Service/Time Sheets ASM                      | N Invoices Catalogues                                      | Business Performan                    | ice Sourcing Add                                | l-ons Setu                              | qı                      | 3   | Portal                                                                                                    |  |  |
| Orders | Order lines Return Order Changes Order Line Ch              | anges Deliveries                                           |                                       |                                                 |                                         |                         |     | Click on the 'Orders' tab on the main menu.                                                                                         |  |  |
|        | Xou have 1 nnouncements related t                           | o Orders (THE FOSCHINI GRO                                 | UP LIMITED) <u>View All Ann</u>       |                                                 |                                         |                         | 3.1 | The Orders page with the Purchase Orders table appears                                                                              |  |  |
|        | Purchase Orders                                             |                                                            | Select Customer                       | THE FOSCHINI GRO                                |                                         |                         | 3.2 | From the ' <b>Select Customer</b> ' drop-down list<br>in the top right corner, select THE<br>FOSCHINI GROUP LIMITED to see all your |  |  |
|        | Dear Supplier, please see our supplier PO and Invoice guide | eline on http://ttg.co.za/supplier or c                    | all Yogan anytime<br>a Purchase Order |                                                 |                                         |                         |     | TFG purchase orders.                                                                                                    |  |  |
| 3.3    | PO Number Order Date Status Acknowledged A                  | t Items                                                    | View All<br>Unanswered Comments       | <ul><li>Search</li><li>Total Assigned</li></ul> | To Actions                              |                         | 3.3 | The default view displays all purchase orders received from TFG.                                                                    |  |  |
|        | C000001677 2021/01/07 Issued None                           | 4 each of Female mannequin<br>4 each of Mannequins - Torso | No                                    | 18 000,00 ZAR                                   | 38 <b>38</b>                            |                         |     |                                                                                                    |  |  |
|        | 1101 2020/11/04 Soft Closed 2020/11/04                      | 7 each of Female mannequin                                 | No                                    | 17 500,00 ZAR                                   |                                         |                         |     |                                                                                                    |  |  |
|        | 650 2020/10/23 Issued None                                  | 8 each of Kids mannequin                                   | No                                    | 12 000,00 ZAR                                   |                                         |                         |     |                                                                                                    |  |  |
|        | 648 2020/10/23 issued 2020/11/04                            | 5 each of Mannequins - Torso<br>7 each of Female mannequin | No                                    | 10 000,00 ZAR                                   |                                         |                         |     |                                                                                                    |  |  |
|        |                                                             |                                                            |                                       |                                                 | ~~~~~~~~~~~~~~~~~~~~~~~~~~~~~~~~~~~~~~~ | Chat with Coupa Support |     |                                                                                                    |  |  |

| nstructions    | From Custo   | omer          |                       |                                                            |             |                             |                |            |
|----------------|--------------|---------------|-----------------------|------------------------------------------------------------|-------------|-----------------------------|----------------|------------|
| Dear Supplier, | please see o | ur supplier P | O and Invoice guideli | ne on http://tfg.co.za/supplier or ca                      | all Yogan a | nytime 3.5                  |                |            |
|                |              |               | Click the             | Action to Invoice from                                     | a Purcł     | nase Order                  |                |            |
|                |              |               |                       |                                                            | View        | All                         | 1677           | <b>_</b>   |
| PO Number      | Order Date   | Status        | Acknowledged At       | Items                                                      | Unansw      | All                         | al Assigned To | Actions    |
| C000001677     | 2021/01/07   | Issued        | None                  | 4 each of Female mannequin<br>4 each of Mannequins - Torso | No          | Open Orders                 | R              | <b>.</b>   |
| 1101           | 2020/11/04   | Soft Closed   | 2020/11/04            | 7 each of Female mannequin                                 | No          | Orders not acknowledged     | R              |            |
| 650            | 2020/10/23   | Issued        | None                  | 8 each of Kids mannequin                                   | No          | Orders not invoiced         | R              |            |
| 649            | 2020/10/23   | Issued        | 2020/11/04            | 5 each of Mannequins - Torso                               | No          | Orders overdue              | R              |            |
| 648            | 2020/10/23   | Issued        | 2020/11/04            | 7 each of Female mannequin                                 | No          | Orders with pending changes | R              | 9 <b>9</b> |
|                |              |               |                       |                                                            |             | POs with service lines      |                |            |
|                |              |               |                       |                                                            |             | Create View                 |                |            |

### 3.5 Click on the '**View**' drop- down menu to perform advanced filtering.

#### 3.4 To search for a specific order, type in the order number and click on the search icon.

#### Purchase Orders

**'Orders' tab** 

#### Instructions From Customer

Ţ

Dear Supplier, please see our supplier PO and Invoice guideline on http://tfg.co.za/supplier or call Yogan anytime

|            | Click the Section to Invoice from a Purchase Order |        |                 |                            |                     |             |                  |                                        |  |  |  |
|------------|----------------------------------------------------|--------|-----------------|----------------------------|---------------------|-------------|------------------|----------------------------------------|--|--|--|
|            |                                                    |        |                 |                            | View All            | ~           | 1677             | Q                                      |  |  |  |
| PO Number  | Order Date                                         | Status | Acknowledged At | Items                      | Unanswered Comments | та          | otal Assigned To | Actions                                |  |  |  |
| C000001677 | 2021/01/07                                         | Issued | None            | 4 each of Female mannequin | No                  | 18 000,00 Z | AR               | i::::::::::::::::::::::::::::::::::::: |  |  |  |

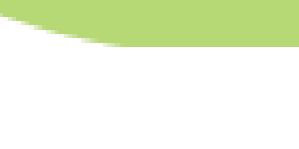

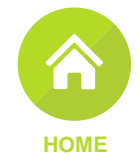

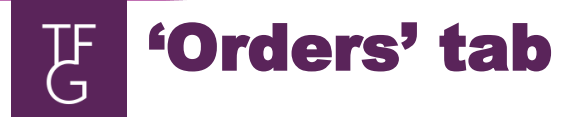

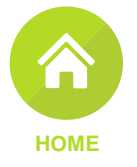

|            |            |             |                 |                                                            | View All            | ✓ 1           | 677         | <b>,</b> 0     |
|------------|------------|-------------|-----------------|------------------------------------------------------------|---------------------|---------------|-------------|----------------|
| PO Number  | Order Date | Status      | Acknowledged At | Items                                                      | Unanswered Comments | Total         | Assigned To | Actions        |
| C000001677 | 2021/01/07 | Issued      | None            | 4 each of Female mannequin<br>4 each of Mannequins - Torso | No                  | 18 000,00 ZAR |             | <b>.</b>       |
| 1101       | 2020/11/04 | Soft Closed | 2020/11/04      | 7 each of Female mannequin                                 | No                  | 17 500,00 ZAR |             |                |
| 650        | 2020/10/23 | Issued      | None            | 8 each of Kids mannequin                                   | No                  | 12 000,00 ZAR |             | 9 <b>. 9</b> . |
| 649        | 2020/10/23 | Issued      | 2020/11/04      | 5 each of Mannequins - Torso                               | No                  | 10 000,00 ZAR |             | 9 <b>. 9</b> . |
| 648        | 2020/10/23 | Issued      | 2020/11/04      | 7 each of Female mannequin                                 | No                  | 17 500,00 ZAR |             | 1 <b>. 1.</b>  |

| Use the actions shortcut buttons to do the following: |                                                 |  |  |  |  |  |  |
|-------------------------------------------------------|-------------------------------------------------|--|--|--|--|--|--|
| 3.6                                                   | Click on the gold coins to create an invoice.   |  |  |  |  |  |  |
| 3.7                                                   | Click on the red coins to create a credit note. |  |  |  |  |  |  |

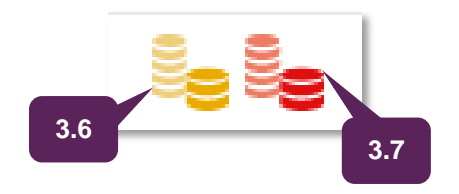

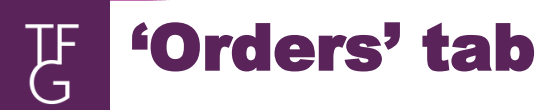

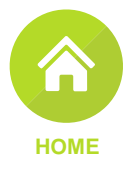

|            |            |             | 3.8             |                                                            | View All            | <b>~</b> 1    | 677         | <b>_</b>       | 3. |
|------------|------------|-------------|-----------------|------------------------------------------------------------|---------------------|---------------|-------------|----------------|----|
| PO Number  | Order Date | Status      | Acknowledged At | Items                                                      | Unanswered Comments | Total         | Assigned To | Actions        |    |
| C000001677 | 2021/01/07 | Issued      | None            | 4 each of Female mannequin<br>4 each of Mannequins - Torso | No                  | 18 000,00 ZAR |             | i: i:          | 3. |
| 1101       | 2020/11/04 | Soft Closed | 2020/11/04      | 7 each of Female mannequin                                 | No                  | 17 500,00 ZAR |             |                |    |
| 650        | 2020/10/23 | Issued      | None            | 8 each of Kids mannequin                                   | No                  | 12 000,00 ZAR |             | 99 9 <b>9</b>  |    |
| 649        | 2020/10/23 | Issued      | 2020/11/04      | 5 each of Mannequins - Torso                               | No                  | 10 000,00 ZAR |             | 8 <b>. 8</b> . |    |
| 648        | 2020/10/23 | Issued      | 2020/11/04      | 7 each of Female mannequin                                 | No                  | 17 500,00 ZAR |             | i: i:          |    |

| } | The status table shows the status of your purchase orders. |
|---|------------------------------------------------------------|
| ) | POs can have the following status':                        |

1. Buyer Hold: The PO is approved but pending buyer review handled by Procurement department)

2. Cancelled: The PO is cancelled and doesn't need to be fulfilled.

3. Closed: The issued PO was received and then closed, either manually or automatically within Coupa

4. **Currency Hold**: The PO is on hold due to a currency exchange rate issue. Currency Hold happens when the currency of the Chart of Account (i.e., company code or BU) and the currency of the item does not have an exchange rate to link the 2 currencies. Only Admins can release the currency hold and they should map the exchange rates of the 2 currencies before releasing.

- 5. Error: There's something wrong with the PO. Contact buyer to get the PO back on track.
- 6. **Issued**: The PO was approved and sent to you.
- 7. **Soft Closed**: The PO is closed but can be reopened. You cannot invoice against a PO in this status. You cannot invoice against a soft closed PO.

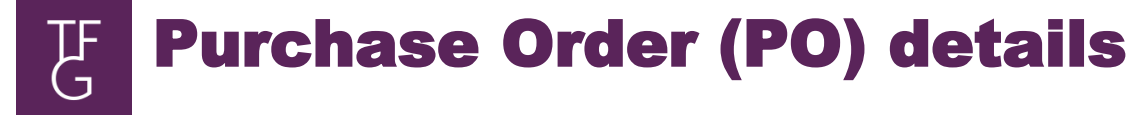

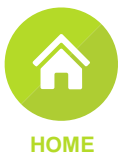

| Number Order Date                       | Status                                                                 | Acknowledged At                                                     | Items                                                      | View All                                                                      | ments                 | ✓ 1677<br>Total Assigned                                                                                                    | C Actions                                           | 4                                                                  | PO details                                                                                                |                                                       |
|-----------------------------------------|------------------------------------------------------------------------|---------------------------------------------------------------------|------------------------------------------------------------|-------------------------------------------------------------------------------|-----------------------|----------------------------------------------------------------------------------------------------|-----------------------------------------------------|--------------------------------------------------------------------|----------------------------------------------------------------------------------------------------|-------------------------------------------------------|
| 00001677 2021/01/07                     | Issued                                                                 | None                                                                | 4 each of Female mannequin<br>4 each of Mannequins - Torso | No                                                                            | 18 0                  | 00,00 ZAR                                                                                                    | <b>1</b> 8 <b>8</b>                                 | 4.1                                                                | For a detailed the PO numb                                                                                | d view of your PO cli<br>er.                          |
| 🔅 <b>coupa</b> supplier p               | ortal                                                                  |                                                                     |                                                            |                                                                               | MA                    |                                                                                                    | 7 HELP ✓                                            | 4.2                                                                | Details of you                                                                                            | ır PO will display.                                   |
| Home Profile Or<br>Orders Order lines R | ders Ser<br>eturns Ord                                                 | vice/Time Sheets /                                                  | ASN Invoices Catalogues                                    | Business Performan                                                            | nce Sourd             | ing Add-ons Se                                                                                                    | tup                                                 | 4.3                                                                | Scroll down to details.                                                                                   | o view PO line-item                                   |
| 📣 You hav                               | e 1 custome                                                            | r announcements relate                                              | ed to Orders (THE FOSCHINI GROUP                           | P LIMITED) <u>View All Anr</u>                                                | nounceme              | Lines                                                                                                    |                                                     | A                                                                  | dvanced Search 🔎                                                                                          | Sort by Line Number: $0 \rightarrow 9$                |
| Purcha                                  | Se Orc<br>status Iss<br>rder Date 20<br>sion Date 20                   | <b>Jer #C0000C</b><br>;ued - Sent via Email<br>21/01/07<br>21/01/07 | )1677<br><u></u> Shi<br>shi                                | Select Customer<br>pping<br>p-To Address 350 Voortm<br>Parow Eas<br>Wootern C | r THE                 | Type     Item       Image: Second state     Female mannequin       Need By     Part Number       2021/01/29     None       Upfront Deposit Payment?     No                                                                                                    | Manufacturer Name<br>None<br>Deposit Remark<br>None | Qty     Unit       4     each       Manufacturer Part N       None | Price Total<br>2 500,00 10 000,00<br>Iumber Prepayment? Service St<br>No None                             | Invoiced<br>0,00<br>art Date Service End Date<br>None |
| Payn<br>Att<br>Ackn                     | Lequester Kai<br>Email kat<br>lent Term No<br>achments No<br>powledged | tlego Leeuw<br>:lego.leeuw@s2pconsultinç<br>.ne<br>.ne              | J.co.za                                                    | Western C<br>7500<br>South Afric<br>Attn: Katler                              | ape<br>ca<br>go Leeuw | Type     Item       Image: State of the state of the state of | Manufacturer Name<br>None<br>Deposit Remark<br>None | Qty     Unit       4     each       Manufacturer Part N       None | Price     Total       2 000,00     8 000,00       lumber     Prepayment?     Service St       No     None | Invoiced<br>0,00<br>tart Date<br>None                 |

F Purchase Order (PO) details

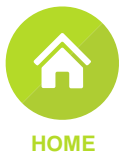

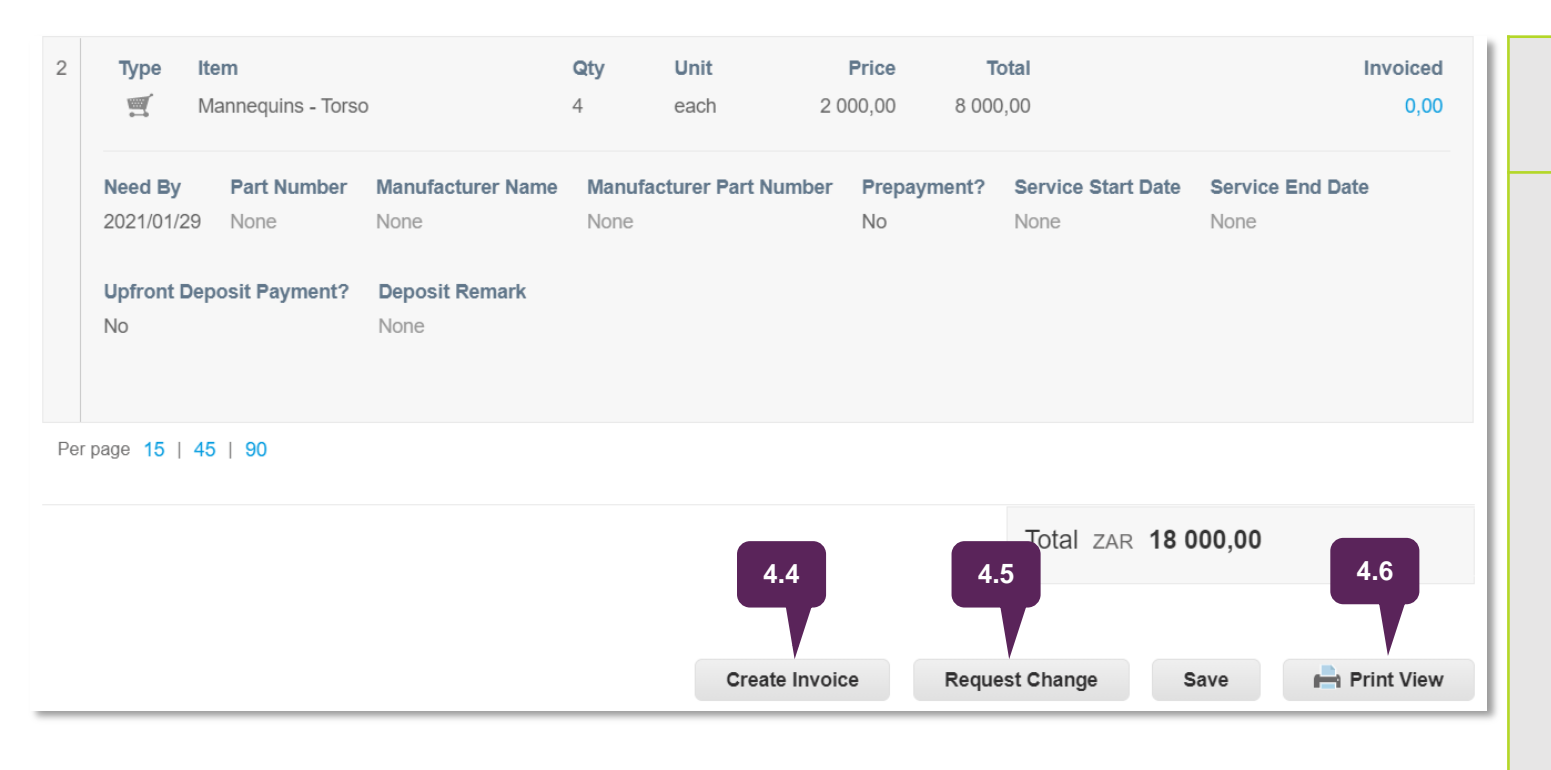

| 4.4 | Click on the ' <b>Create Invoice</b> ' button to create an invoice.                                                                                                    |
|-----|----------------------------------------------------------------------------------------------------|
|     | Click on the ' <b>Request Change</b> ' button to ask for a change in the PO.                                                                                                    |
| 4.5 | <b>Note</b> : Change orders can only be<br>requested withing 72 hours of receipt.<br>Change requests can be to request<br>updates in PO data (price, quantity or<br>expected delivery date). |
|     | See step <b>4.8</b> on sending a message to the requester should you wish communicate additional information on the PO change request.                                                       |
| 4.6 | Click on ' <b>Print View</b> ' to get a PDF version of your PO.                                                                                                    |

# 문 Purchase Order (PO) details

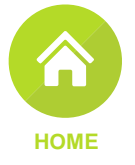

| Create Invoice       Request Change       Save       Print View         Image: Comments       4.7       Enter your comments to the PO requester by typing your message in the field provided.         Image: Comment       Image: Comment       Image: Comment       Image: Comment         Dear TFG requestor       Image: Comment       Image: Comment       Image: Comment         Dear TFG requestor       Image: Comment       Image: Comment       Image: Comment       Image: Comment         Image: Comment       Image: Comment       Image: Comment       Image: Comment       Image: Comment       Image: Comment       Image: Comment         Image: Comment       Image: Comment       Imag                                                             |                                                                                                 |                |                |      |                           |      |                                                                                             |
|----------------------------------------------------------------------------------------------------|-------------------------------------------------------------------------------------------------|----------------|----------------|------|---------------------------|------|---------------------------------------------------------------------------------------------|
| Comments 4.7   Enter Comment   Dear TFG requestor   Dear TFG requestor   Call   Automatically updated   Purchase order C000001677 version 1 sent to supplier via Email. View PO   Foschini Retail Group (Pty) Ltd User   Poschini Retail Group (Pty) Ltd User   Purchase order C000001677 created                                                                                                    |                                                                                                 | Create Invoice | Request Change | Save | Print View                | 4.7  | Enter your comments to the PO<br>requester by typing your message<br>in the field provided. |
| Enter Comment       Image: Comment       Image: | Comments 4.7                                                                                    |                |                |      | ~                         | 4.8  | Click on ' <b>Add Comment</b> ' to send your message to the requestor.                      |
| 4.10       Add Comment         4.9       4.10         Automatically updated       on 2021/01/07 at 11:33 AM         Purchase order C000001677 version 1 sent to supplier via Email. View PO       on 2021/01/07 at 11:33 AM         Foschini Retail Group (Pty) Ltd User       on 2021/01/07 at 11:32 AM         Purchase order C000001677 created       On 2021/01/07 at 11:32 AM                                                                                                    | Enter Comment     V       Dear TFG requestor                                                    |                |                |      | 4.8                       | 4.9  | To view an audit train on your PO click on the ' <b>History</b> ' drop down arrow.          |
| History     Automatically updated   Purchase order C000001677 version 1 sent to supplier via Email. View PO   Foschini Retail Group (Pty) Ltd User   on 2021/01/07 at 11:32 AM   Foschini Retail Group (Pty) Ltd User   On 2021/01/07 at 11:32 AM   Purchase order C000001677 created                                                                                                    | 4.10                                                                                            |                |                |      | Add Comment               | 4.10 | A list of activities associated with your PO presents.                                      |
| Automatically updated       on 2021/01/07 at 11:33 AM         Purchase order C000001677 version 1 sent to supplier via Email. View PO       on 2021/01/07 at 11:32 AM         Foschini Retail Group (Pty) Ltd User       on 2021/01/07 at 11:32 AM         Foschini Retail Group (Pty) Ltd User       On 2021/01/07 at 11:32 AM         Purchase order C000001677 Created       On 2021/01/07 at 11:32 AM                                                                                                    | L History                                                                                       |                |                |      | V                         |      |                                                                                             |
| Foschini Retail Group (Pty) Ltd Useron 2021/01/07 at 11:32 AMFoschini Retail Group (Pty) Ltd UserOn 2021/01/07 at 11:32 AMPurchase order C000001677 CreatedOn 2021/01/07 at 11:32 AM                                                                                                    | Automatically updated<br>Purchase order C000001677 version 1 sent to supplier via Email. View P | 0              |                |      | on 2021/01/07 at 11:33 AM |      |                                                                                             |
| Foschini Retail Group (Pty) Ltd User     On 2021/01/07 at 11:32 AM       Purchase order C000001677 Created     On 2021/01/07 at 11:32 AM                                                                                                    | Foschini Retail Group (Pty) Ltd User                                                            |                |                |      | on 2021/01/07 at 11:32 AM |      |                                                                                             |
|                                                                                                    | Foschini Retail Group (Pty) Ltd User<br>Purchase order C000001677 Created                       |                |                | (    | On 2021/01/07 at 11:32 AM |      |                                                                                             |

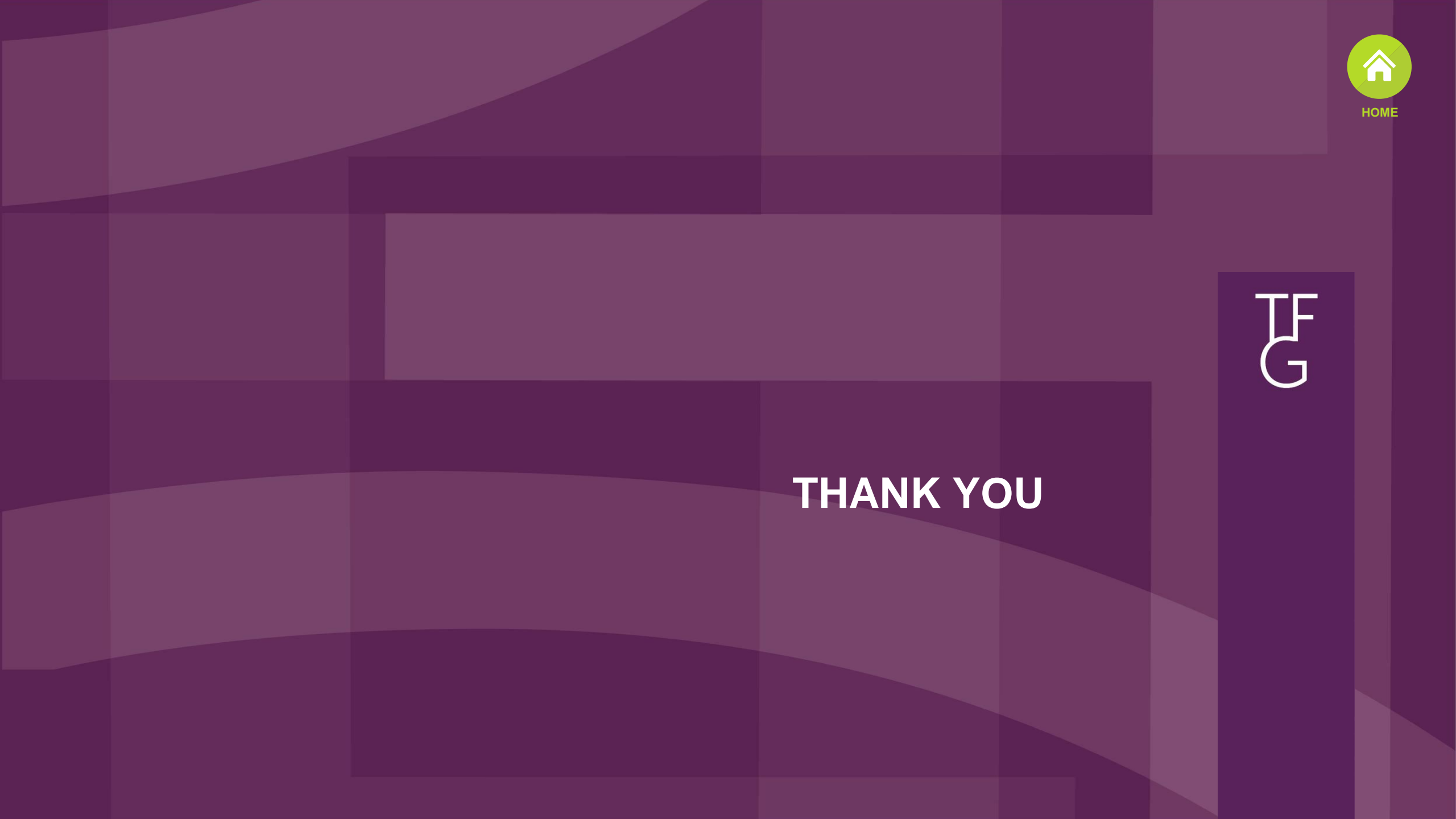